## Hướng dẫn cách tô màu cho các ô chứa giá trị nhập vào trong excel

Bài viết sau đây sẽ hướng dẫn các bạn thực hiện định dạng màu cho các giá trị khi nhập dữ liệu:

Bước 1: Đánh dấu vùng cần thiết lập màu cho các giá trị nhập vào;

Bước 2: Vào Home  $\rightarrow$  Conditional Formatting  $\rightarrow$  New Rule...

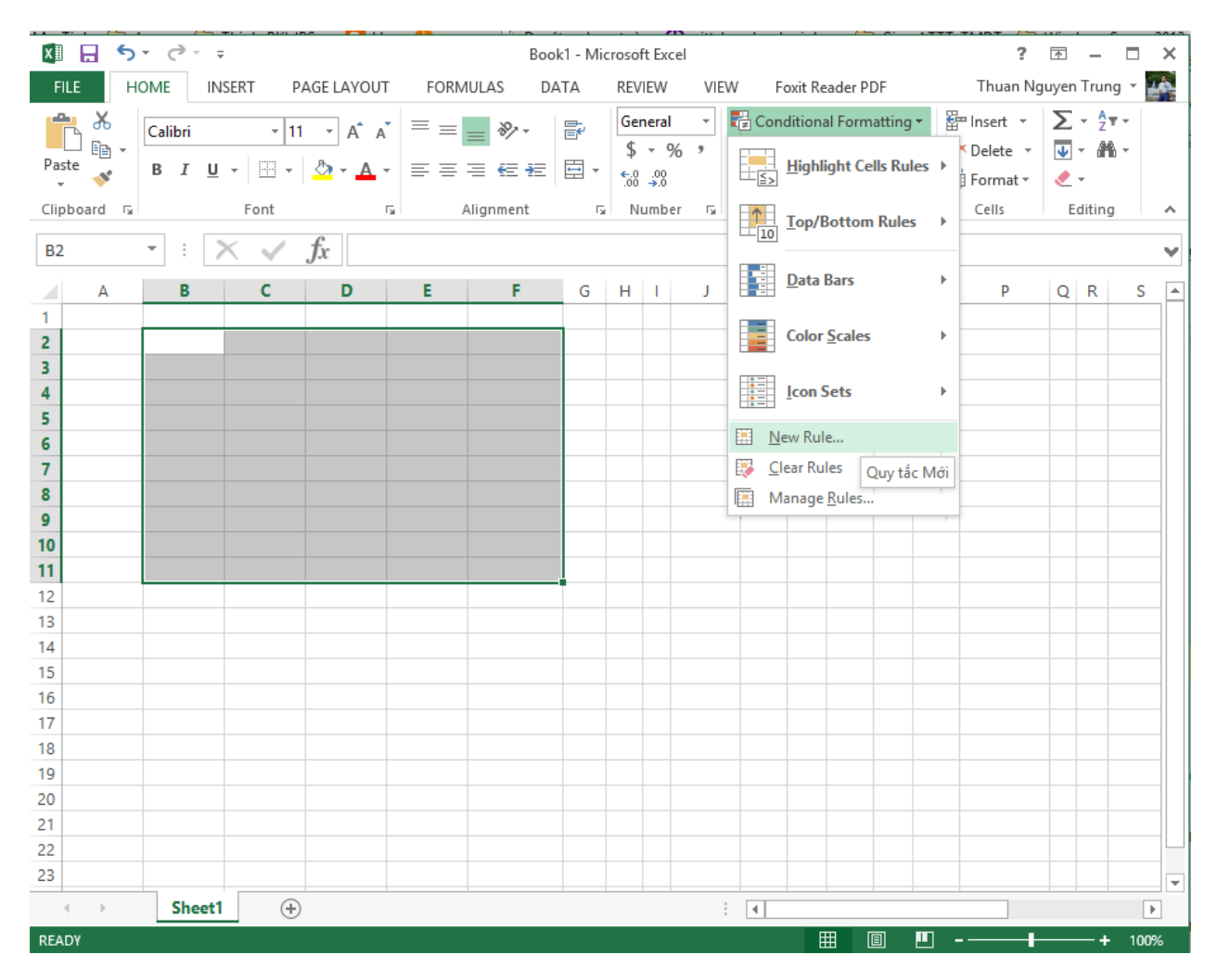

Bước 3: Trong Cửa sổ New Formatting Rule → Minimum:

- + Type: chọn Number
- + Value: nhập giá trị 0

## $\rightarrow$ Maximum:

- + Type: chọn Number
- + Value: nhập giá trị 1

| New Formatting Rule ? × | New Formatting Rule ? ×                                                                                                    |
|-------------------------|----------------------------------------------------------------------------------------------------|
| Select a Rule Type:     | Select a Rule Type:<br>Format all cells based on their values<br>Format only cells that contain<br>Format only cells that contain<br>Format only uses that are above or below average<br>Format only unlue or duplicate values<br>Use a formula to determine which cells to format<br>Edit the Rule Description:<br>Format all cells based on their values:<br>Fgrmat Style: 2.color Scale<br>Minimum<br>Jype: Number<br>Value: 0<br>OK Cancel |

Bước 4: Click **OK** để kết thúc

Bước 5: Nhập giá trị 0 và 1 để kiểm tra kết quả.

| 🕺 🔒 ち - ♂   |                         |               |            |      |                  |  |  |
|-------------|-------------------------|---------------|------------|------|------------------|--|--|
| FILE        | OME IN                  | ISERT PA      | AGE LAYOUT | FORM | ULAS             |  |  |
| Paste       | Calibri<br>B I <u>U</u> | - 11<br>- ⊞ - | • A • A    | = =  | <b></b> ∛<br>⊒ € |  |  |
| Clipboard 🕞 |                         | Font          | L.         | A    | lignm            |  |  |
| J17         | • : )                   | XV            | <i>fx</i>  |      |                  |  |  |
| A           | В                       | С             | D          | Е    |                  |  |  |
| 1           |                         |               |            |      |                  |  |  |
| 2           | 1                       | 0             |            |      |                  |  |  |
| 3           | 0                       | 1             |            |      |                  |  |  |
| 4           | 1                       | 0             |            |      |                  |  |  |
| 5           | 0                       | 1             |            |      |                  |  |  |
| 6           | 1                       | 0             |            |      |                  |  |  |
| 7           | 0                       | 1             |            |      |                  |  |  |
| 8           | 1                       | 0             |            |      |                  |  |  |
| 9           | 0                       | 1             |            |      |                  |  |  |
| 10          | 1                       | 0             |            |      |                  |  |  |
| 11          |                         |               |            |      |                  |  |  |

Chúc các bạn thực hành tốt và phục vụ cho những mục đích công việc khác nhau.

Nguyễn Trung Thuận – Tổ KTM – Khoa CNTT